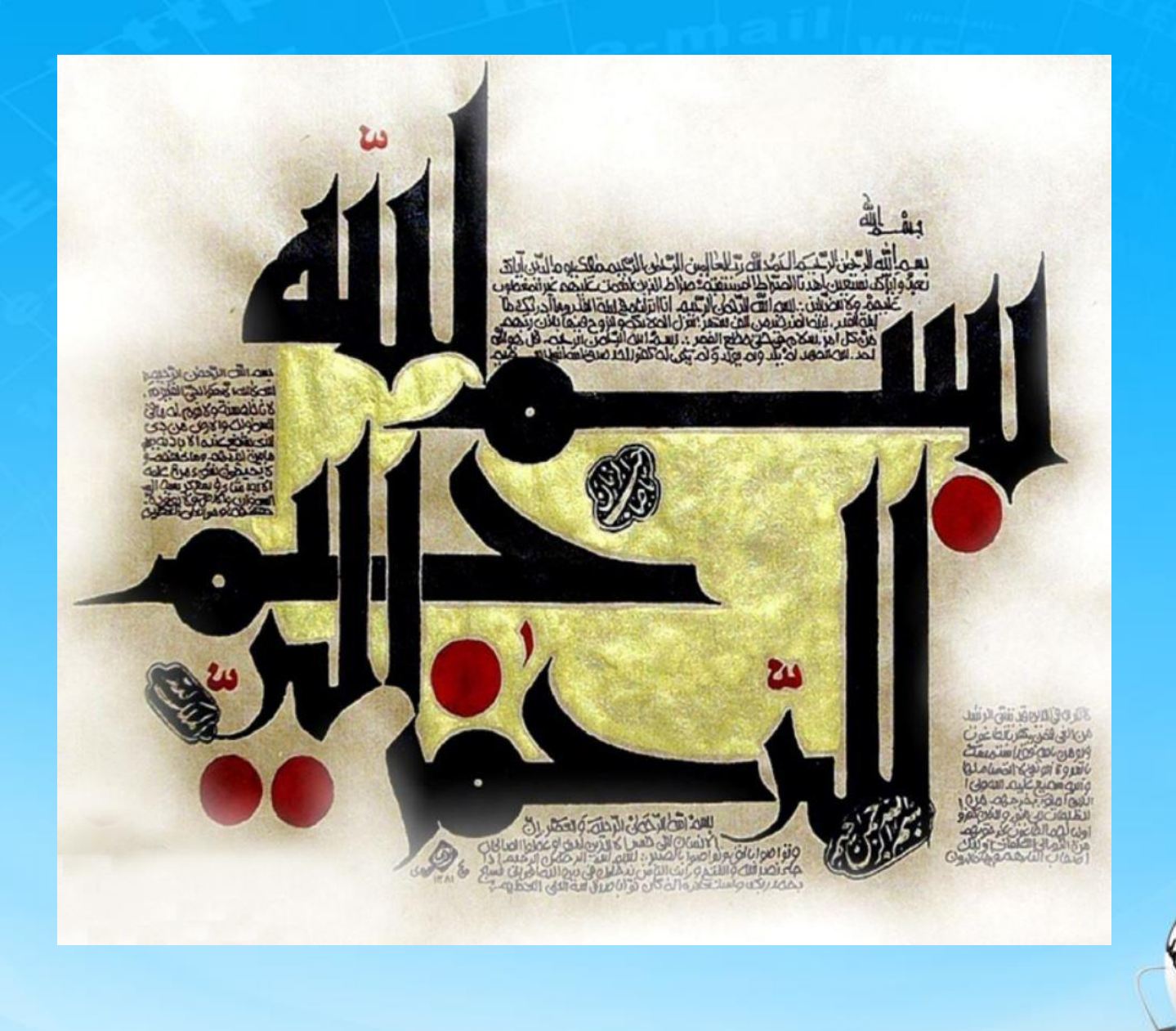

اسلاید ۱ دوره ژنرال وب دیزاین – دکتر محمدعلی حیدری

ژنرال وب ديزاين جلسه بيست و يكم

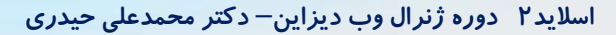

**1- میخواهیم یک فوتر به شکل زیر ایجاد کنیم** 

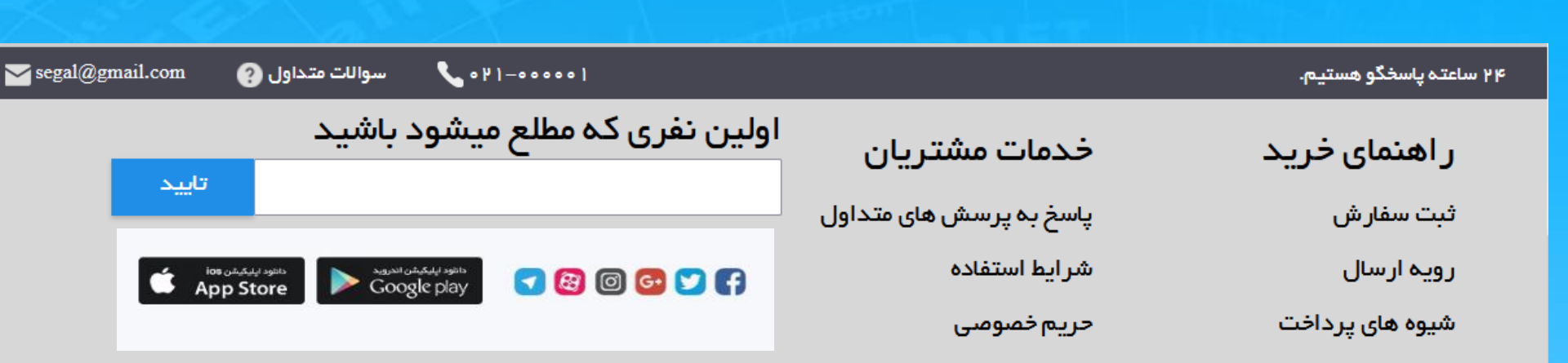

این قسمت هم یکی از قسمتهای مهم سایت هست زیرا همه سایت ها فوتر دارند

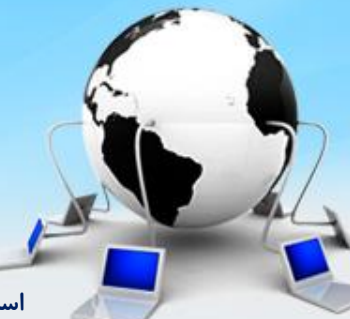

اسلاید ۳ دوره ژنرال وب دیزاین – دکتر محمدعلی حیدری

۱- زیر تگ main از تگ footer استفاده می کنیم و پا صفحه سایت را میسازیم. فوتر دو قسمت بالا و پایین دارد با دوتا div ایجاد می کنیم و به آنها استایل های لازم را میدهیم عرض و ارتفاع و رنگ و حاشیه ها و دستور مهم float:right به شکل زیر ضمنا قسمت مشکی رنگ بالا همان footer-top است

<span onclick="sliderScroll('left',this)" class="next" style="cursor:</pre> pointer;"></span> footer{ </div> height: 300px; </div> float: right; </div> margin-top: 40px;

</div>

</div>// END OF DIV ID="MAIN" <footer> <div id="footer\_top"></div>

<div id="footer bottom"></div> </footer>

width: 100%;

#footer\_top{ width: 100%; height: 40px; background: #464652 no-repeat scroll 0 0;

#footer\_bottom{ height: 260px; background: #d7d7d7;

## ادامه انتهای صفحه یا Footer

۲-برای مقدار دادن به قسمت بالای فوتر یک div به نام main ایجاد می کنیم و تمام محتوا را داخل آن می نویسیم

```
<footer>
<div id="footer_top"></div>
```

```
<div class="main">
       <span class="yekan fontlg">
         ساعته پاسخگو هستیم 24
       </span>
       < u >
         <a>
              021-000001
              <i style="background-position: -49px -70px"></i>
                   آیکن تلفن که از فایل icons.png می خواند
                                                                   </a>
         <div id="footer bottom"></div>
</footer>
```

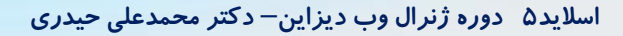

۲-برای مقدار دادن به قسمت بالای فوتر یک div به نام main ایجاد می کنیم و تمام محتوا را داخل آن می نویسیم و بعد از همان روش خودمان یعنی ul و il و a استفاده می کنیم

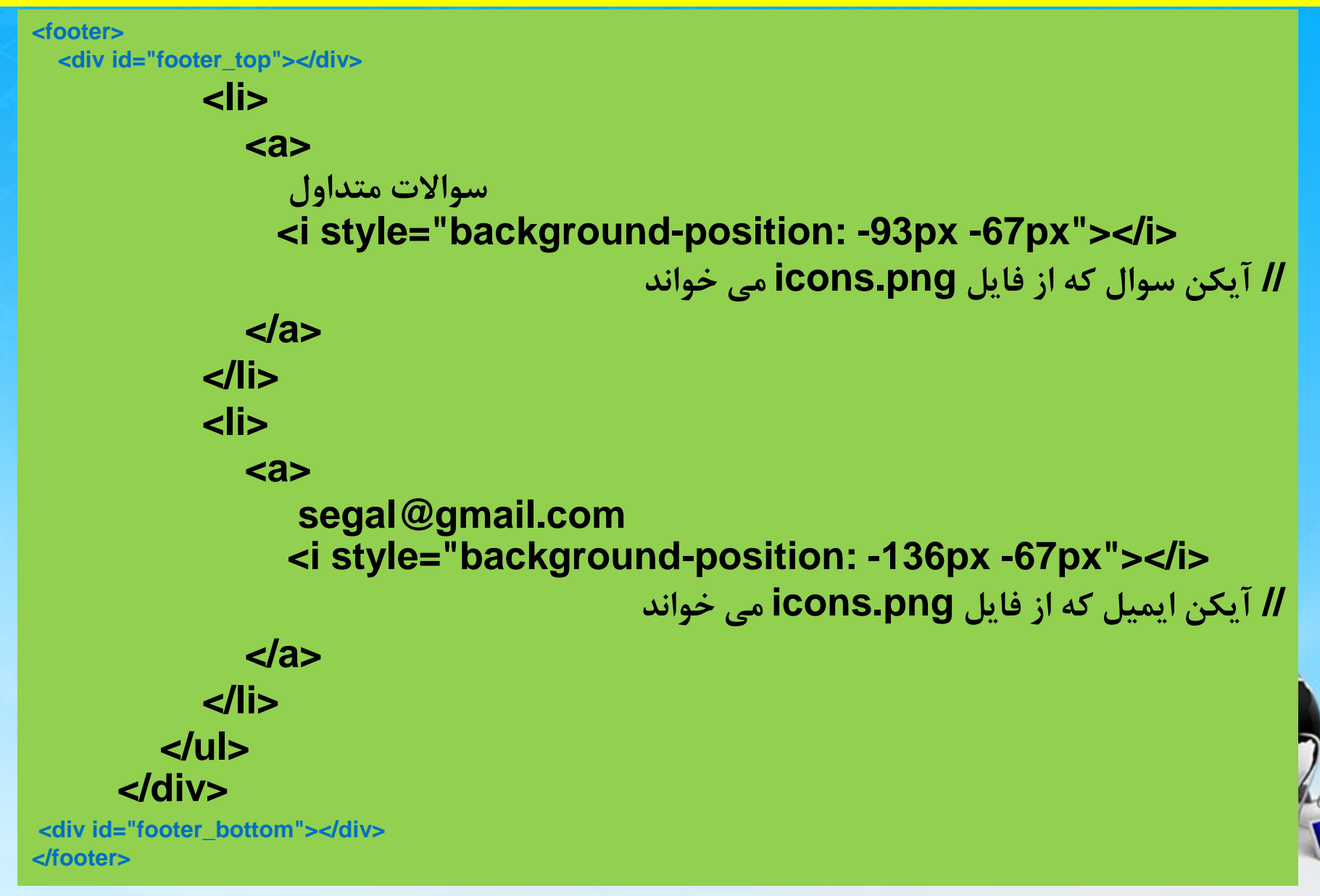

۳- استایل main به شکل زیر هست
 عرض کل main میدهیم
 به span هم باید display :inline بدهیم

footer .main{
 width: 1200px;
 height: 100%;
 margin: auto;
}

footer .main span{ color: #fff; display: inline; line-height: 40px;

اسلاید ۷ دوره ژنرال وب دیزاین – دکتر محمدعلی حیدری

۳- ادامه استایل main قسمت top
 به li و li و a طبق روال های قبلی که گفتیم استایل میدیم

#footer\_top ul{
 padding: 0;
 float: left;
 height: 100%;
 color: #fff;
 margin: 0;

}
#footer\_top li{
 float: right;
 height: 100%;
 margin-left: 40px;
}

اسلاید ۸ دوره ژنرال وب دیزاین – دکتر محمدعلی حیدری

۳- ادامه استایل main قسمت top
 تگ i برای دادن آیکن هست که از فایل آیکن میخونه و با backgroung-position جای آیکن را میدهیم پس اینجا
 یکبار آدرس میدهیم که از فایل icons.png بخواند

#footer\_top li a{
 line-height: 40px;
 font-family: yekan;
}

```
#footer_top li i{
    width: 20px;
    height: 20px;
    background: url(images/icons.png);
    display: inline-block;
    vertical-align: middle;
```

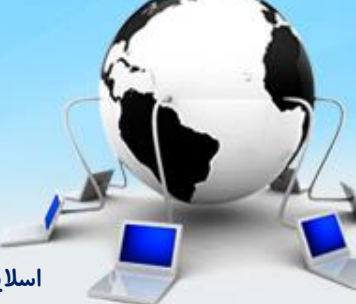

اسلاید ۹ دوره ژنرال وب دیزاین – دکتر محمدعلی حیدری

۴- برای قسمت پایین فوتر کدهای html زیر را می نویسیم ابتدا یک div به نام main با عرض 1200 پیکسل ایجاد می کنیم سپس سه ستون داخل آن با div ایجاد می کنیم به نام های left,center,right

سپس مقادیر فارسی را مانند سایت وارد li ها می کنیم طبق روال از a هم استفاده می کنیم برای ایجاد link

```
<div id="footer_bottom">
   <div class="main">
     <div class="right">
        < u >
          <a class="title">/>داهنمای خرید
          <a>/li> شبت سفارش</a>/
          <a>/li>هرویه ارسال</a>
          <a>//i><a>/a></a>
        </div>
     <div class="center">
       < u >
          <a class="title">/><br/>a class="title">/>
          <a>/li> یاسخ به پرسش های متداول</a>
```

۲۶- قسمت سمت چپ هم از سه قسمت تشکیل شده است یکی عنوان یکی ورود email و تایید آن پایین تر هم آیکن های شبکه های مجازی و سایت های لازم

```
<a>/>a></a>
       <a>/<a></a></a>
     </div>
   <div class="left">
     />اولین نفری که مطلع میشود باشید</p
     <div class="email">
       <input type="text">
       <span class="btn">/>تاييد</span>
     </div>
   </div>
 </div>
</div>
```

اسلاید ۱۱ دوره ژنرال وب دیزاین – دکتر محمدعلی حیدری

۴- ادامه استایل main قسمت bottom

به سه قسمت عرض و ارتفاع میدهیم به طوری که ارتفاع یکسان و عرض مجموع از ۱۲۰۰ بیشتر نباشد

#footer\_bottom .right{ width: 280px; height: 260px; float: right; #footer\_bottom .center{ width: 280px; height: 260px; float: right; #footer\_bottom .left{ width: 518px; height: 260px; float: right;

۴- ادامه استایل main قسمت bottom به اولین خط که درشت تر هست یک کلاس جدا به نام title میدیم و اندازه فونتش را درشت تر می کنیم

```
#footer_bottom ul li{
   font-family: yekan;
   font-size: 15.3pt;
   margin-top: 10px;
}
.title{
   font-size: 22.3pt;
   margin: 0;
}
```

#footer\_bottom .email input{
 width: 400px;
 height: 38px;

اسلاید ۱۳ دوره ژنرال وب دیزاین – دکتر محمدعلی حیدری

۴- ادامه استایل main قسمت bottom

رنگ زمینه و فونت و ارتفاع خطوط و سایه را طبق روال میدهیم که در اینجا برای کلاس btn. و email. تنظیم شده

#footer\_bottom .email .btn{
 width: 74px;
 height: 44px;
 background-color: #208de6;
 display: block;
 float: left;
 box-shadow: 0 2px 3px rgba(0,0,0,.2);
 font-family: Yekan;
 line-height: 37px;
 font-size: 20px;
 padding-right: 36px;

**۵- برای آیکن های شبکه های مجازی و سایت های لازم هم ابتدا تصاویرشون را دانلود و در پروژه قرار میدهیم** 

```
<img scr= "images\android.png">
</a>
```

</div>

اسلاید ۱۵ دوره ژنرال وب دیزاین – دکتر محمدعلی حیدری

۵- برای آیکن های شبکه های مجازی و سایت های لازم هم ابتدا تصاویرشون را دانلود و در پروژه قرار میدهیم سپس در پوشه image قرار میدهیم

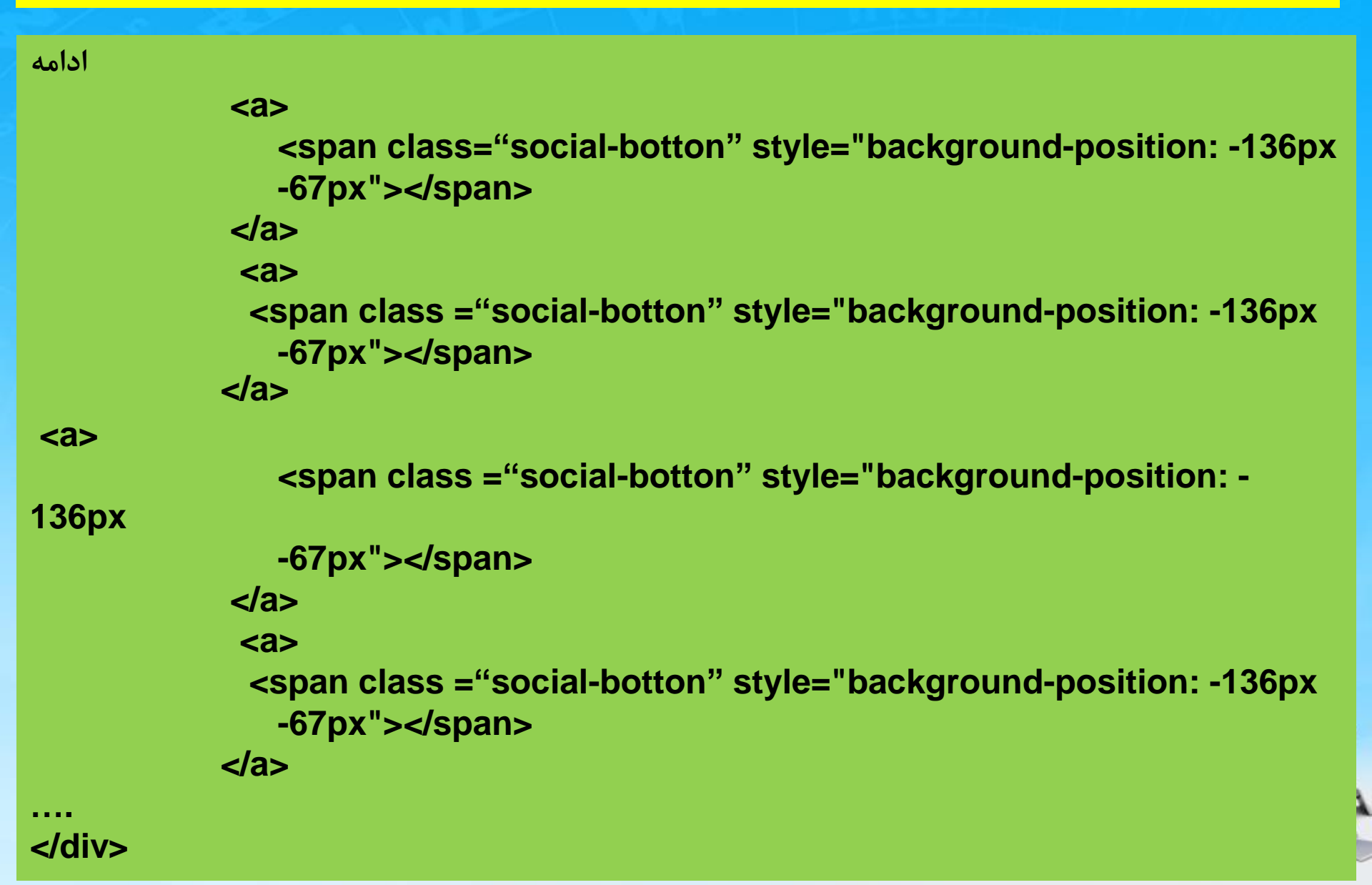

۵- ادامه استایل main قسمت bottom

رنگ زمینه و فونت و ارتفاع خطوط و سایه را طبق روال میدهیم که در اینجا برای کلاس btn. و email. تنظیم شده

```
#footer .social img{
Float:left;
Margin-left: 5px;
#footer .social{
Float: Left;
Margin-top:20px;
Width:100%
.social-botton{
   width:25px
    height:25px
    display:block;
    float:right;
    background: url(images/icons.png);
   margin-right:4px;
```

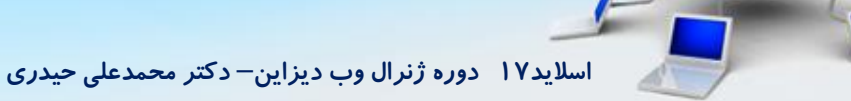

# صفحه ثبت نام

| reg می گذاریم<br>دادن نام جدید به نام register | index میگیریم و نام آن را jister.html<br>copy file rtefactor د                                                                                                    | ۶- یک کپی از صفحه ) کلیکی راست روی فایل                                  |
|------------------------------------------------|----------------------------------------------------------------------------------------------------|--------------------------------------------------------------------------|
| یک<br>یک                                       | ا سنیت سگل رایاده وارد شوید کم بیت نام کنید وردنظر خود را جستجو کنید عمول دسته یا برند موردنظر خود را جستجو کنید<br>بید خرید وی عمول دسته یا برند موردنظر خود را جستجو کنید | <mark>گر سایتها و حتی</mark>                                             |
| لې<br>بيونديد                                  | )<br>په سگال                                                                                                    | برخی نرم افزارهای<br>تحت ویندوز را نگاه<br>کنید برخی از<br>قسوتها تکراری |
| سریعتر خرید کنید 🗑 🗐 سوابق خرید را مدیریت کنید | ايعيل<br>رمزعبور                                                                                                    | است و در همه<br>صفحات آمده است،<br>به همین دلیل ما                       |
| 🖤 لیست علاقہ مندی را بسازید                    | _قوانین را مطالعه کردم<br>خبرنامه را برایم ارسال کن<br>ثبت نام                                                                                                    | یک کپی از صفحه<br>اصلی می کنیم و<br>قثسمتهای مورد                        |
| segal@gmail.com 🕜 سوالات متداول 🖌 ۲۱–۰۰۰۰۰     | ۲۴ ساعته پاسخگو هستیم.                                                                                                    | میدھیم                                                                   |
| ولین نفری که مطلع میشود باشید<br>تایید         | ر اهنمای خرید خدمات مشتریان<br>ثبت سفارش پاسخ به پرسش های متداول<br>رویه ارسال شرایط استفاده<br>شیوه های پرداخت حریم خصوصی                                                  |                                                                          |

اسلاید ۱۸ دوره ژنرال وب دیزاین- دکتر محمدعلی حیدری

1

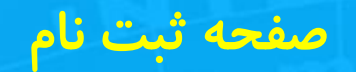

۷-ما اگر به سایت خودمان دقت کنیم ، دارای چهار قسمت اصلی هست ، هدر، منو، بدنه اصلی و فوتر ما در صفحه ثبت نام همه قسمتها را میزاریم و فقط قسمت main را حذف می کنیم و فیلدهای ثبت نام را قرار میدهیم سپس اگر استایلی هم در بالای کدهای html نوشتیم حذف می کنیم در داخل کد این کار را انجام میدهیم به main div موقتا یک height یک بک گراند و یک باکس شادو میدهیم

| به سگال رایانه بپیوندید<br>ایمیل ایمیل میریت خرید کنید<br>مزعبور امدیرت کنید<br>ونین امطاعه کردم<br>فیرنامه را برایم ارسال کن |                                               |       | ÷                  |                                |                  |
|----------------------------------------------------------------------------------------------------|-----------------------------------------------|-------|--------------------|--------------------------------|------------------|
| ایمیل ایمیل ایمیل ایمین<br>رمزعبور ایمیریت کنید<br>                                                                           |                                               | ونديد | به سگال رایانه بپی |                                |                  |
| ایفین<br>رمزعبور<br>اوانین را مطلعہ کردم<br>خبرنامہ را برایم ارسال کن                                                         |                                               | ~     |                    |                                | Let.             |
| دوانین را مطالعه کردم<br>خبرنامه را برایم ارسال کن                                                                            | سریعتر حرید دنید<br>سوابق خرید را مدیریت کنید |       |                    |                                | ایسین<br>رمزعبور |
| فیرنامه را برایم ارسال کن                                                                                                    | لیست علاقه مندی را بسازید                     | ٠     |                    | عەكردم                         | _قوانین را مطا   |
| تیت نام                                                                                                    |                                               |       | ثبت نام            | یم ارسال کن                    | خبرنامه را برا   |
|                                                                                                    |                                               |       |                    |                                | d                |
|                                                                                                    |                                               |       |                    |                                | P                |
|                                                                                                    |                                               |       | , cura de          | ر ه ژنرال وب دیزاین− دکتر محمد | اسلاید ۱۹ ده     |

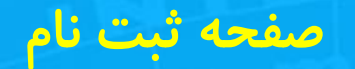

۷- ابتدا یک div بالا ایجاد می کنیم و یک کلاس به آن میدهیم به نام register\_header برای عکس ثبت نام و نوشته به سگال رایانه بپیوندید با ارتفاع ۱۵۰ px

|                           | +                        |                           |
|---------------------------|--------------------------|---------------------------|
|                           | به سگال ر ایانه بپیوندید |                           |
|                           |                          |                           |
| سريعتر خريد كنيد          | Î                        | ايميل                     |
| سوابق خرید را مدیریت کنید |                          | رمزعبور                   |
| لیست علاقه مندی را بسازید | •                        | قوانین را مطالعہ کردم     |
|                           |                          | خبرنامه را برایم ارسال کن |
|                           | ثبت نام                  |                           |
|                           |                          |                           |
|                           |                          |                           |

اسلاید ۲۰ دوره ژنرال وب دیزاین – دکتر محمدعلی حیدری

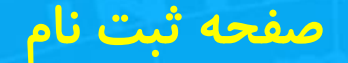

### ۸- کدهای CSS زیر را اضافه می کنیم برای ایجاد آیکن و نوشته

#### </nav>

```
<br/><div id="register_main"><br/><div class=" register_header "><br/><i><i></i><h2><br/></i></br>به سگال رایانه بپیوندید/h2>
```

. register\_header{
 width: 100%;
 height: 160px;
 background-color: #fafcfc;
 text-align: center;
Padding-top:15px

#register\_main{
 width: 1200px;
 margin:10px auto;
 height: 500px;
 background-color: #fff;
 box-shadow: 0 1px 3px #eee

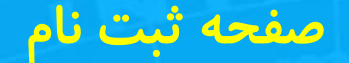

}

}

### ۸- کدهای CSS زیر را اضافه می کنیم برای ایجاد آیکن و نوشته

#### </nav>

```
<div id="register_main">

    <div class=" register_header ">

    <i></i>

    <h2>

    به سگال رایانه بپیوندید

</h2>
```

.register\_header i{ width: 70px; height: 70px; background: url(images/icons.png) -848px -67px no-repeat; display: block;// دستور لازم هست دستور لازم هست

margin: auto;

.register\_header h2{
 font-size: 16pt;
 font-family: yekan;
 text-align: center;

اسلاید ۲۲ دوره ژنرال وب دیزاین – دکتر محمدعلی حیدری

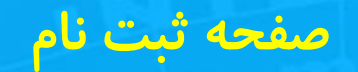

۹- اگر خوب دقت کنیم در ادامه ما یک ستون سمت چپ و یک ستون سمت راست باید درست کنیم که سمت راست دوتا ورودی یعنی input دارد و دو قسمت که باید برای ثبت نام تیک زده و تایید کنیم و قسمت چپ هم یک سری لینک که می توانیم روی آنها کلیک کنیم

|                           |       | <b>2</b> ⊕                            |             |                 |    |
|---------------------------|-------|---------------------------------------|-------------|-----------------|----|
|                           | ونديد | به سگال رایانه بپ                     |             |                 |    |
| سريعتر خريد كنيد          | Î     |                                       |             | ایفیل           |    |
| سوابق خرید را مدیریت کنید |       |                                       |             | رمزعبور         |    |
| لیست علاقه مندی را بسازید | ٠     |                                       | عەكردم      | قوانین را مطال  |    |
|                           |       | ثبت نام                               | 20,000      | _ خپردینه را پر |    |
|                           |       |                                       |             |                 |    |
|                           |       |                                       |             | (               | 1) |
|                           |       |                                       |             | F               |    |
|                           |       | ب دیزاین– دکتر محمدعلی حید <i>ر</i> ی | ره ژنرال وب | اسلاید۲۳ دو     | 1  |

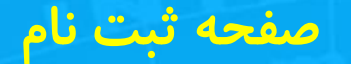

۹- پس ما باید دو ستون درست کنیم ستون سمت راست و چپ و عرض هر کدام ۵۰ درصد

```
به سگال رایانه بیبوندید

</h2>

<div class="register_right"></ti>

<tdiv></label>|یمیل

<label>!nput type="text"></div>

</div>

<label>/مزعبور</<label>

</div>

</div>
```

```
<div class="register_left">
<div>
```

در این حالت inspect میگیریم و تنظیمات محل قرار گرفتن مربوط به این باکس ها راانجام میدهیم بعد به متن ایمیل و متن رمز و input ها استایل میدهیم یعنی فونت و اندازه باکس و اندازه قلم و ...

. register\_right , .register\_left {
 width: 50%;

.register\_header input{
 width: 230px;
 height: 30px;
 border: 1px solid #ccc;

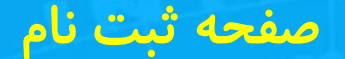

### ۹- ادامه استایل فرم ثبت نام

.register\_header label{
 font-family: yekan;
 font-size:10pt;
 display: inline-block;
 width: 100px;

. register\_right > div{
 margin-top: 20px;
 font-family: yekan;
 font-size: 12pt;

}

}

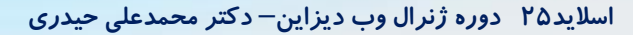

### صفحه ثبت نام

۱۰- ایجاد دوتا div دیگه برای دو تیک پایین ورود ایمیل و رمز عبور و ایجاد دکمه ثبت نام

```
<a>label</a> رمز عبور </abel</a>
      <input type="password">
</div>
<div class="check_div" style="position:relative;">
          <label class="check label"></label>
          <input class="check_input" type="checkbox">
         قوانین را مطالعه کردم
</div>
       <div class="check_div" style="position:relative;">
          <label class="check label"></label>
          <input class="check_input" type="checkbox">
          خبرنامه را برایم ارسال کن
</div>
<div>
     <span class="btn">ثبت نام</span>
</div>
```

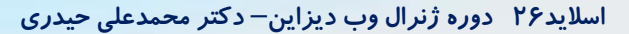

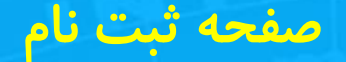

### ۱۱ – ادامه استایل دکمه ثبت نام ، از استایل btn قبلی کپی می کنیم

.register\_header .btn{ background: #208de6 none repeat scroll 0 0; display: block; float: left; height: 38px; margin-left: 88px; margin-top: 2px; width: 110px; box-shadow: 0 2px 3px rgba(0,0,0,.2); text-align: center; color: #fff; font-family: yekan; line-height: 32px; font-size: 12pt; cursor: pointer;

## یاد آوری تگ های ورودی فرم با input

1- <"input type="button> 2- <"input type="checkbox> 3- <"input type="color> 4- <"input type="date> 5- <"input type="datetime-local> 6- <"input type="email> 7- <"input type="file> 8- <"input type="hidden> 9- <"input type="image> 10- <"input type="month> 11- <"input type="number> 12- <"input type="password> 13- <"input type="radio> 14- <"input type="range> 15- <"input type="reset> 16- <"input type="search> 17- <"input type="submit> 18- <"input type="tel> 19- <"input type="text> 20- <"input type="time> 21- <"input type="url> 22- <"input type="week>

**ا**لحاد دكمه **-1** ايجاد تيک يا چک باکس -2 انتخاب رنگ از یک جعبه رنگ -3 انتخاب تاريخ از يک تقويم -4 انتخاب تاريخ از يک تقويم بدون درنظر گرفتن منطقه زماني -5 ايجاد يک باکس ورودي ايميل -6 ايجاد فيلد براي انتخاب فايل توسط كاربر -7 یک فیلد ورودی پنهان را تعریف می کند (قابل مشاهده نیست) -8 برای دریافت یک عکس -9 ایجاد فیلدبرای گرفتن ماه و سال ( نمایش سال و ماه -10 ایجاد فیلد برای گرفتن مقدار عددی -11 ایجاد باکس برای ورود رمز عبور -12 ايجاد يک دکمه راديويي -13 ایجاد یک فیلد برای ورود اطلاعات بین یک رنج پیش فرض ۲۰۱۰ -14 برای بازنشانی مقادیر داخل فیلد های فرم به مقدار پیشفرض -15 مثل فیلد ورود متن هست و من تفاوتش را ندیدم!!! -16 برای ثبت نهایی فرم و ارسال آن به کنترل کننده فرم -17 ایجاد یک فیلد برای گرفتن یک تلفن با یترن داده شده -18 برای ایجاد یک باکس متنی -19 ایجاد یک فیلد برای گرفتن زمان -20 برای گرفتن یک آدرس اینترنتی -21 برای گرفتن سال و هفته ( نمایش سال و هفته -22

# یادآ وری تک های ورودی

<select> option> شیر از option> تهر ان option> بندر عباس</select>

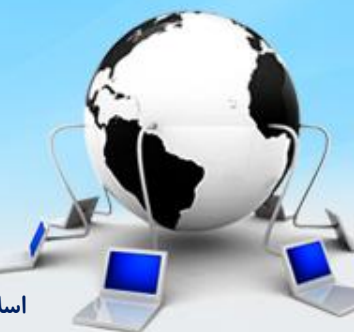

اسلاید ۲۹ دوره ژنرال وب دیزاین – دکتر محمدعلی حیدری

### صفحه ثبت نام

١٢- ایجاد قسمت چپ : ایجاد یک ul با چندتا il و تگ i برای ایجاد آیکن

```
<span class="btn">ثبت نام</span>
</div>
<div class="registr_left">
      < u >
         <i style="background-position: -705px -69px"></i>
           سريعتر خريد كنيد
<i style="background-position: -705px -99px"></i>
           سوابق خرید را مدیریت کنید
<i style="background-position: -705px -134px"></i>
           لیست علاقه مندی را بسازید
       </div>
```

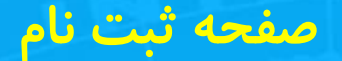

#### **۱۲ – ادامه استایل سمت چپ فرم ثبت نام**

```
.registr_left ul{
  padding: 0;
}
.registr_left ul li{
  font-family: yekan;
  font-size: 14pt;
}
.registr_left ul li i{
  width: 27px;
  height: 27px;
  display: inline-block;
  background: url(images/icons.png) no-repeat;
  position: relative;
```

top: 12px; margin-left: 20px;

### صفحه ثبت نام

۱۳ – ادامه استایل تیک های ثبت نام که در قسمت راست ایجاد شده بود آیا میشه به چک باکس بک گراند داد؟ !!! با هر مرورگر یک جور دیده میشه ما میخواهیم ثایت بشه و یک جور دیده بشه چیکار کنیم؟ یک تگ دیگه جای این چک میزاریم و با صفر کردن opacity آن را محو می کنیم ، بعدش با جی کوئری مدیریتش می کنیم ابتدا در div مورد نظر در کنار چک باکس یک lable میزاریم با کلاس check-label و به آن به شکل زیر استایل میدهیم چطور در ادامه می بینید

```
.check_label{
  width: 14px !important;
  height: 14px !important;
  border: 1px solid #575757;
  Background: blue;
  display: block;
  border-radius: 4px;
  padding: 1px;
  مربع های آبی رنگ دقیقا بیاید روی چک باکس ///position: absolute
    به تگ والدش هم relative ميدهيم يعني div بالاش ( داديم قبلا- از بالا و يايين هم
   موقعیت را تنظیم می کنیم که بیاد دقیقا روش – zindex کلاس check_input. را ۲
                          ميدهيم كه بياد رو اما positon را هم relative مي كنيم با
  top: 6px;
  right: 5px;
```

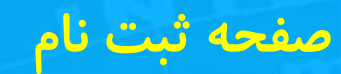

۱۳- با گذاشتن opacity صفر و برداشتن آن و کلیک کردن روی چک باکس و اینها میشه فهمید که فقط opacity کارساز نیست بقیه کار با jquety انجام میدیم

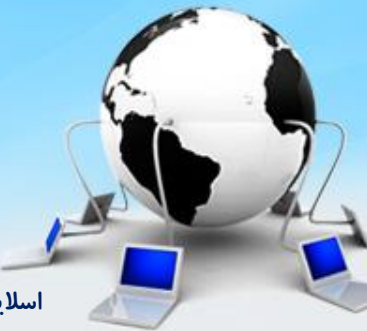

اسلاید۳۳ دوره ژنرال وب دیزاین– دکتر محمدعلی حیدری

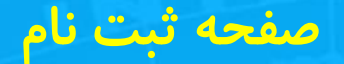

۱۳ – ادامه استایل تیک های ثبت نام که در قسمت راست ایجاد شده بود

.check\_input{ width: 18px !important;// كدقبلى موجود بود و استايل را به هم ميريخت float: right; margin-left: 5px; margin-top: 4px; z-index: 2; position: relative; opacity: 0; cursor: pointer; height: 20px;

}

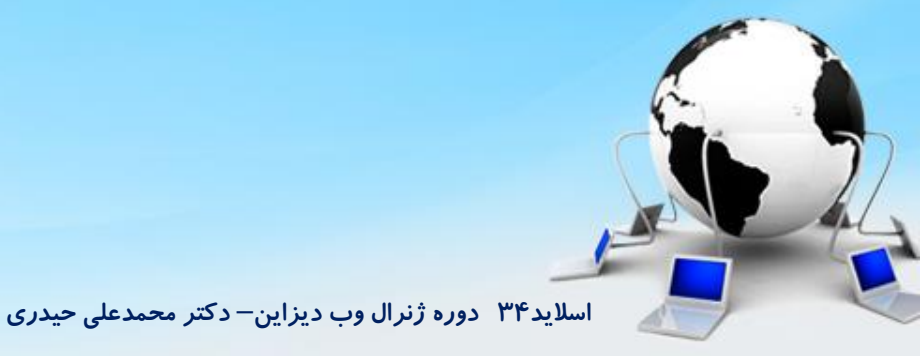

پایان جلسه موفق باشید

اسلاید۳۵ دوره ژنرال وب دیزاین- دکتر محمدعلی حیدری